## **Directions: CSFP Monthly Reporting**

CSFP Monthly Report is located on the Agency Portal, on the Freestore Foodbank website. Click Here!

Select CSFP Report

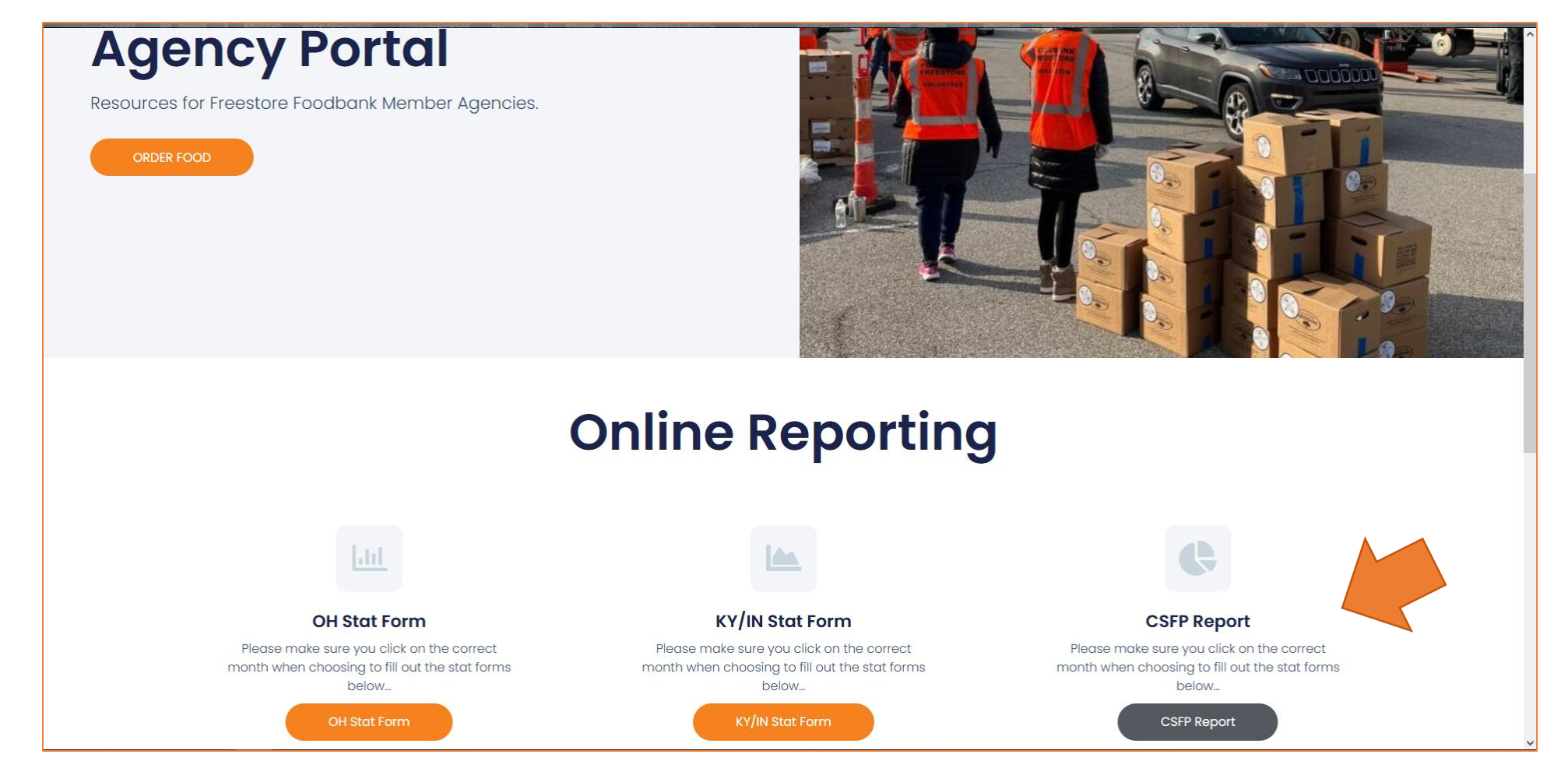

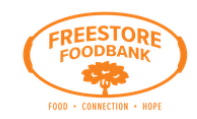

| ~              |                          |                          |                          |
|----------------|--------------------------|--------------------------|--------------------------|
| Phone *        |                          |                          |                          |
| (513) 482-4513 |                          |                          |                          |
|                |                          |                          |                          |
|                |                          |                          |                          |
|                |                          |                          |                          |
| ~              |                          |                          |                          |
|                |                          |                          |                          |
|                |                          |                          |                          |
|                | ► Phone * (513) 482-4513 | ► Phone * (513) 482-4513 | ► Phone * (513) 482-4513 |

Page 1: Agency Information

- Select your agency from the drop-down menu.
- > Enter your name, phone number and email address.
- Select the county that you serve from the drop-down menu.

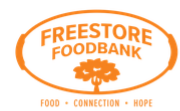

| Step 2 of 6                                             | port                                   |                                                     |  |
|---------------------------------------------------------|----------------------------------------|-----------------------------------------------------|--|
|                                                         | 33%                                    |                                                     |  |
|                                                         |                                        |                                                     |  |
|                                                         |                                        |                                                     |  |
| What month are you                                      | reporting for? * What year are         | you reporting for? *                                |  |
| What month are you<br>February                          | reporting for? * What year are         | you reporting for? *                                |  |
| What month are you<br>February<br># of Clients Served * | reporting for? * What year are<br>2023 | you reporting for? *<br>v<br># of Boxes Remaining * |  |

Page 2: Month Reporting

- Select month (and year) from the drop-down menu of the month you are reporting.
- > Enter the total number of clients served that month.
- > If you have boxes leftover that where not distributed during the month reporting, enter the number of boxes you still have on inventory.

| PARTICIPANTS THAT MARKED ONLY ONE RACE/ETHNICTY Please enter the demographics for the clients/participants that were served in the reporting month. Keep in mind, that the State considers Hispanic/Latino as Ethnicity. So your clients can identify as Race White and Ethnicity Hispanic on the CSFP Certification Form. |
|----------------------------------------------------------------------------------------------------|
| 🗌 5. American Indian/Alaska Native                                                                                                    |
| 5A. TOTAL NUMBER OF PARTICIPANTS BY RACE                                                                                                    |
|                                                                                                    |
| 5B. NUMBER OF HISPANIC OR LATINO PARTICIPANTS REPORTED IN COLUMN A BY RACE                                                                                                    |
|                                                                                                    |
|                                                                                                    |
| Z 6. ASIAN                                                                                                    |
| 6A. TOTAL NUMBER OF PARTICIPANTS BY RACE                                                                                                    |
| 5                                                                                                    |
| 6B. NUMBER OF HISPANIC OR LATINO PARTICIPANTS REPORTED IN COLUMN A BY RACE                                                                                                    |
|                                                                                                    |
|                                                                                                    |
| 7. BLACK OR AFRICAN AMERICAN                                                                                                    |
| 7A. TOTAL NUMBER OF PARTICIPANTS BY RACE                                                                                                    |
| 78                                                                                                    |
| 7B. NUMBER OF HISPANIC OR LATINO PARTICIPANTS REPORTED IN COLUMN A BY RACE                                                                                                    |
| 2                                                                                                    |

Page 3: Demographics

- > Enter the demographic information for the clients that were served during the month being reported.
  - If you have clients in that demographic, check the box and enter the total number of clients reporting that Race/Ethnicity on their Certification Form. Remember that the state considers Hispanic/Latino as an Ethnicity, so your clients can identify as White (Race) and Hispanic (Ethnicity) on the CSFP Certification form.

| FREESTORE<br>FOODBANK |                                                                                                    | Forms 👻 | RESOURCES 👻 |
|-----------------------|----------------------------------------------------------------------------------------------------|---------|-------------|
|                       | CSFP Monthly Report                                                                                         |         |             |
|                       | CSFP Monthly Report                                                                                         |         |             |
|                       | Step 4 of 6                                                                                                 |         |             |
|                       | 66%                                                                                                    |         |             |
|                       | DID ANY CLIENT REPORT MORE THAN ONE RACE/ETHNICITY (BI-RACIAL)? IF YES, HOW MANY AND HOW DID THEY IDENTIFY? |         |             |
|                       | Total: 3                                                                                                    |         |             |
|                       | African American & White: 2                                                                                 |         |             |
|                       | African American & Asian: 1                                                                                 |         |             |
|                       |                                                                                                    |         |             |
|                       | Previous Next                                                                                               |         |             |

Page 4: Demographics – Bi-Racial

- > If a client identified as Bi-Racial please enter that information in the text field provided.
  - List the total number of clients that identified as having more than one Race.
  - $\circ$  List how they identified.

| FREESTORE                |  |  |  |
|--------------------------|--|--|--|
| 500                      |  |  |  |
| FOOD - CONNECTION - HOPE |  |  |  |

| CSFP Monthly Report                 |  |
|-------------------------------------|--|
| CSFP Monthly Report                 |  |
| Step 5 of 6                         |  |
| 83%                                 |  |
|                                     |  |
| Additional Comments, if applicable. |  |
|                                     |  |
|                                     |  |
|                                     |  |
|                                     |  |
|                                     |  |
| Previous Next                       |  |
|                                     |  |

Page 5: Additional Comments

> Enter any additional information or comments if applicable.

| FOOD - CONNECTION - NOPE |                                                                                                    | Forms 👻 | RESOURCES 👻 |
|--------------------------|----------------------------------------------------------------------------------------------------|---------|-------------|
|                          | CSFP Monthly Report                                                                                                    |         |             |
|                          | CSFP Monthly Report                                                                                                    |         |             |
|                          | Step 6 of 6                                                                                                    |         |             |
|                          | 100%                                                                                                    |         |             |
|                          | Click "Submit" to complete this form. Your information will be sent to the proper contact for review. <b>Thanks For All You do!</b> |         |             |
|                          |                                                                                                    |         |             |

Page 6: Submit

> Once Report has been completed, don't forget to hit submit!

## THANK YOU!!!